# 如何在校外使用 VPN 連線至學校使用 Autodesk 軟體

一、Autodesk 軟體下載 (以 AutoCAD 2018 為範例)

### 1.AutoCAD 2018 下載位置 (二個檔案都要下載)

https://drive.google.com/drive/folders/1 HMsFZvyvnwhb1fWC7QKmJdyNEcJBv41?usp=sharing

| 我的雲端硬碟 > 公用 ISO > AutoCAD 2018 - 🚢                             |     |              |          |  |  |  |  |  |
|----------------------------------------------------------------|-----|--------------|----------|--|--|--|--|--|
| 名禰 个                                                           | 擁有者 | 上次修改時間       | 檔案大小     |  |  |  |  |  |
| AutoCAD_2018_Traditional_Chinese_Win_64bit_dlm_001_002.sfx.exe | 我   | 2017年4月24日 我 | 1.97 GB  |  |  |  |  |  |
| AutoCAD_2018_Traditional_Chinese_Win_64bit_dlm_002_002.sfx.exe | 我   | 2017年4月24日 我 | 322.2 MB |  |  |  |  |  |

#### 2.程式安裝

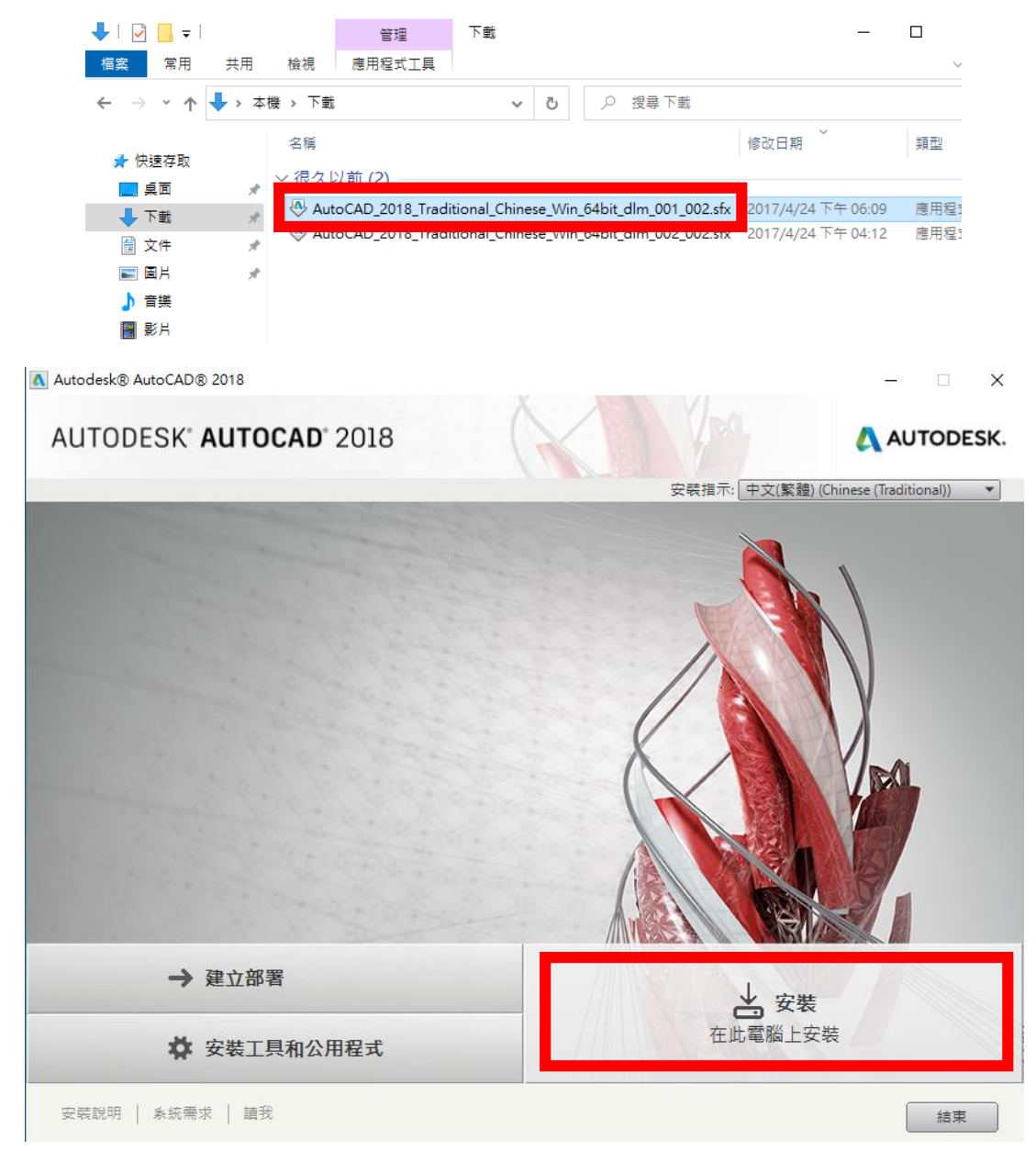

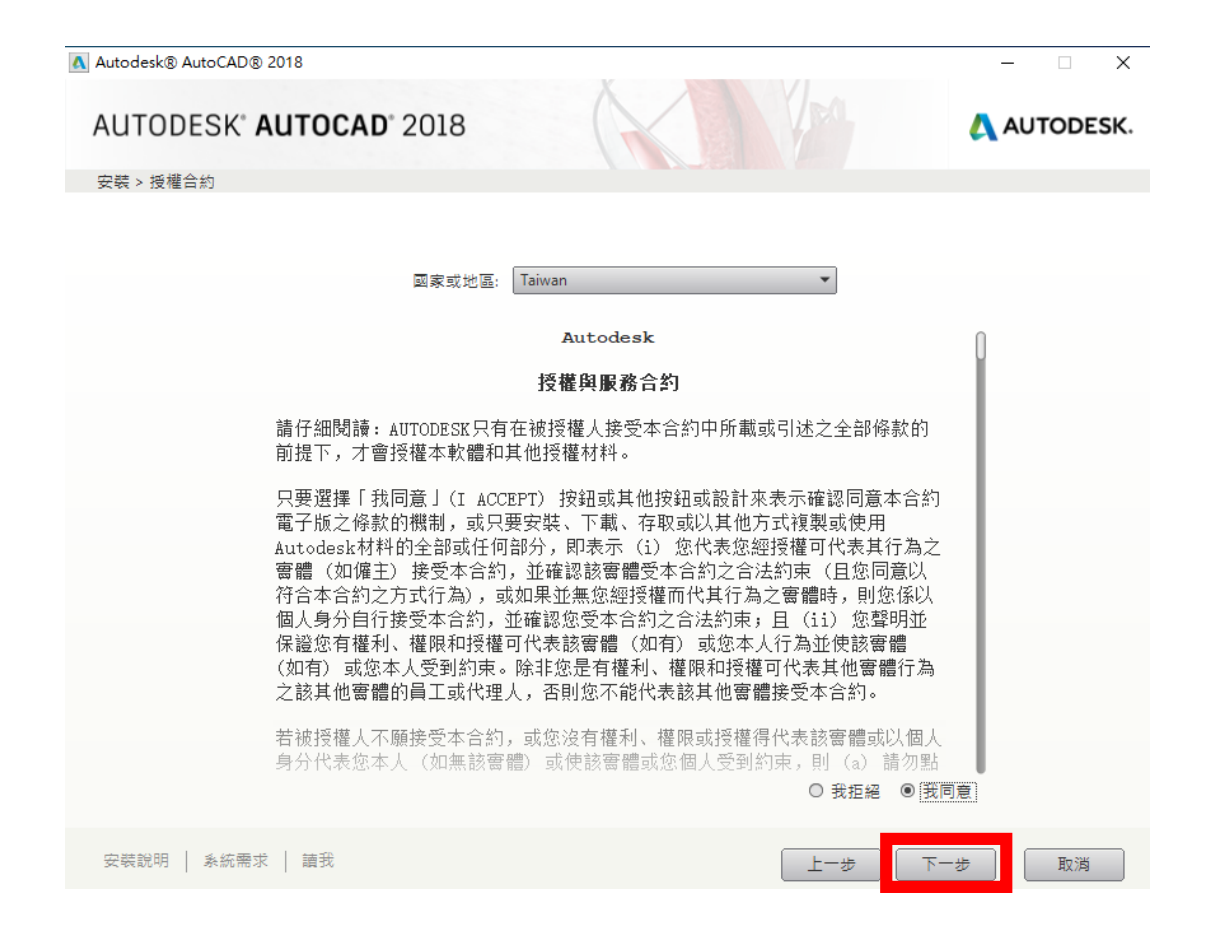

| Autodesk® AutoCAD® 2018                                                                                                    | - 🗆 X                                  |
|----------------------------------------------------------------------------------------------------|----------------------------------------|
| AUTODESK <sup>®</sup> AUTOCAD <sup>®</sup> 2018                                                                                                    | AUTODESK.                              |
| 安裝 > 規劃安裝                                                                                                    | 產品語言: 中文(繁體) (Chinese (Traditional)) ▼ |
| ▲ 🗹 Autodesk® AutoCAD® 2018                                                                                                    |                                        |
| ▼ 逼用 AutoCAD 軟體強大的連接式設計工具,加速文件記錄和探索 3D 概念。                                                                                                    |                                        |
| ⊠ Autodesk® ReCap™                                                                                                    |                                        |
| 在功能強大的準備環境中,視覺化、清理和組織您的蜜景攝取資料。                                                                                                    |                                        |
| 共用元件                                                                                                    |                                        |
| <ul> <li>✓ A360 Desktop</li> <li>用於從桌面進行協同合作的桌面伴随產品。</li> <li>&gt;&gt;&gt;&gt;&gt;&gt;&gt;&gt;&gt;&gt;&gt;&gt;&gt;&gt;&gt;&gt;&gt;&gt;&gt;&gt;&gt;&gt;&gt;&gt;&gt;&gt;&gt;&gt;&gt;&gt;&gt;&gt;</li></ul> |                                        |
| 安裝路徑: C:\Program Files\Autodesk\                                                                                                    | 瀏覽 磁碟空間: 需要 4.25 GB/有 25.2 GB 可用       |
| 安裝說明   系統需求   讀我                                                                                                    | 上一步 安裝 取消                              |

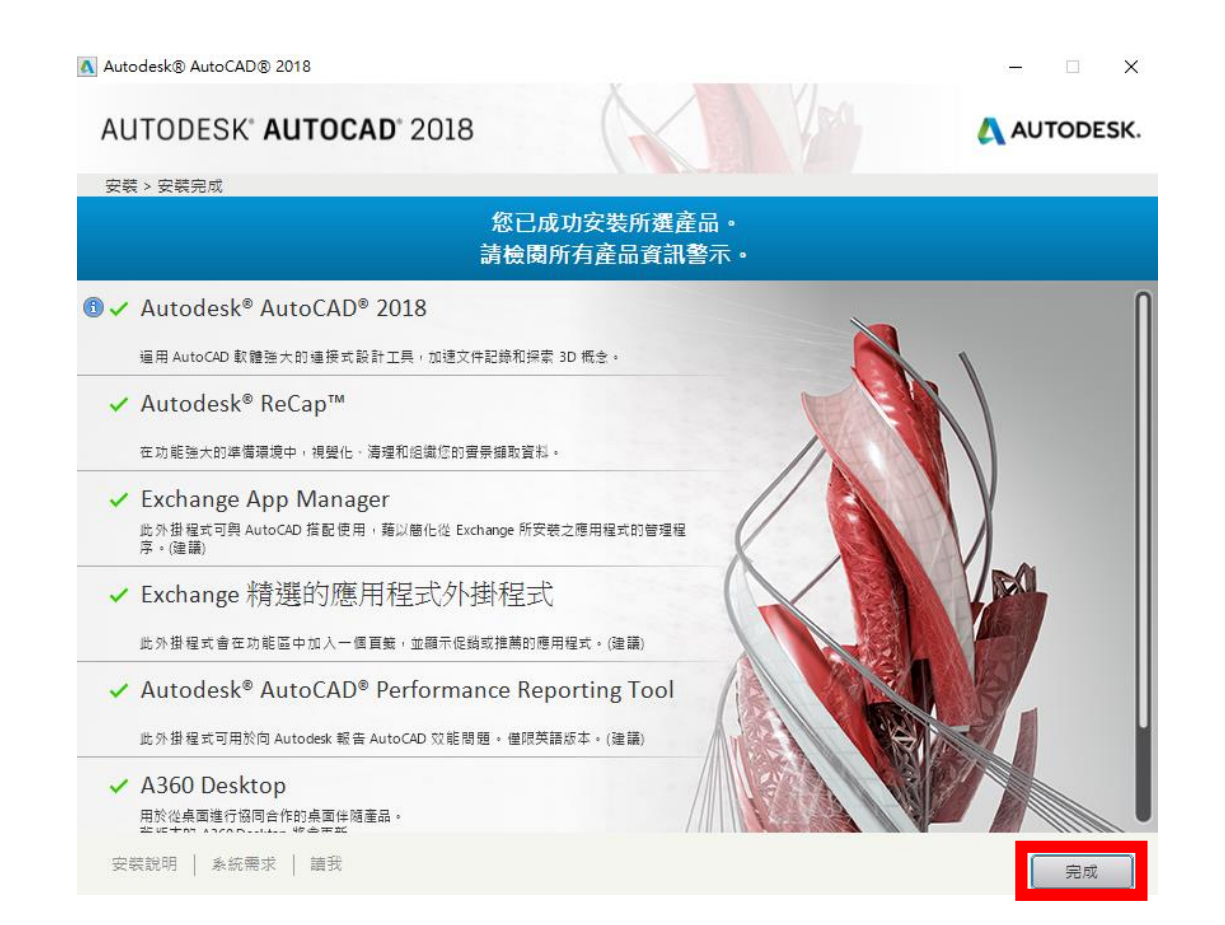

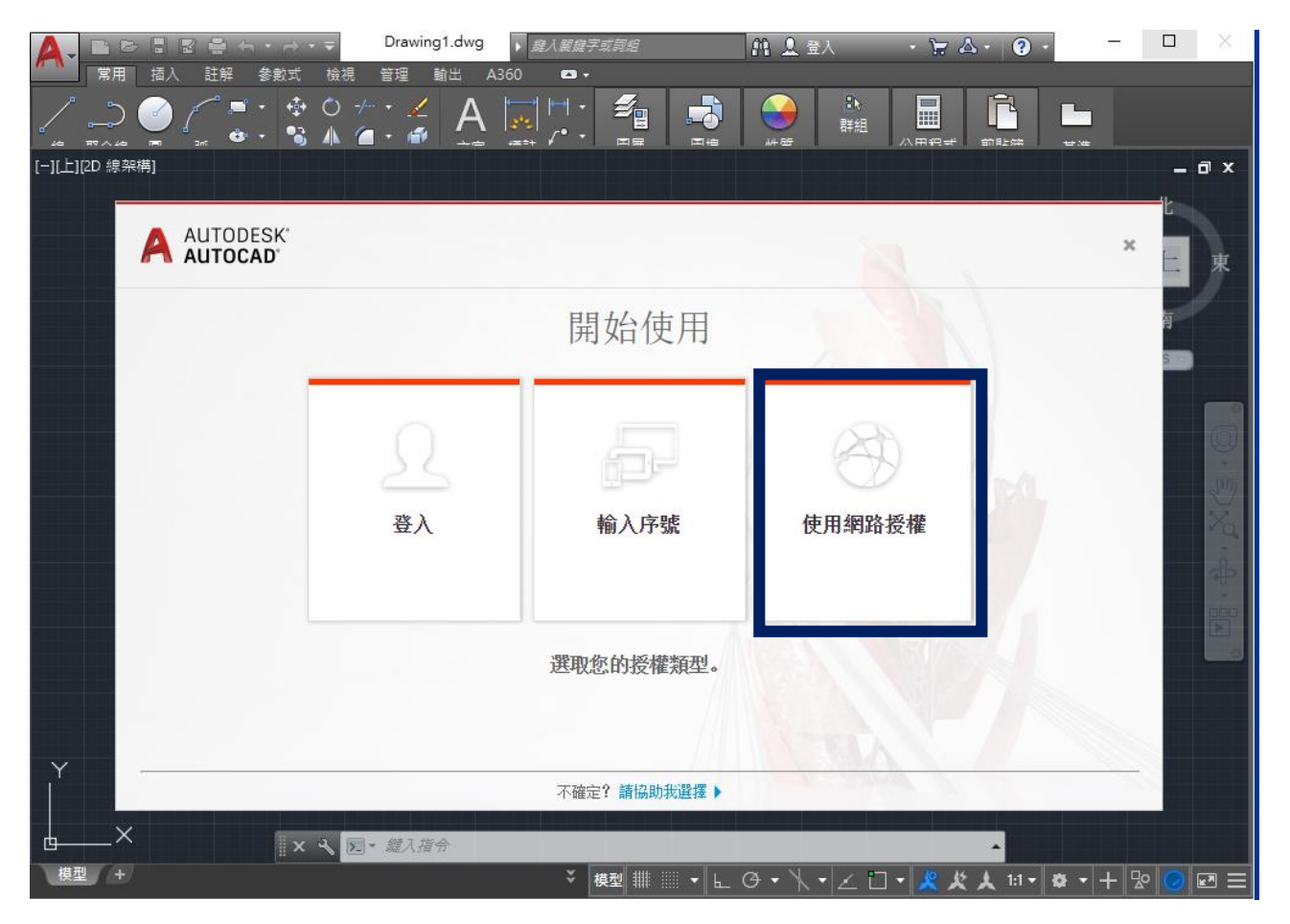

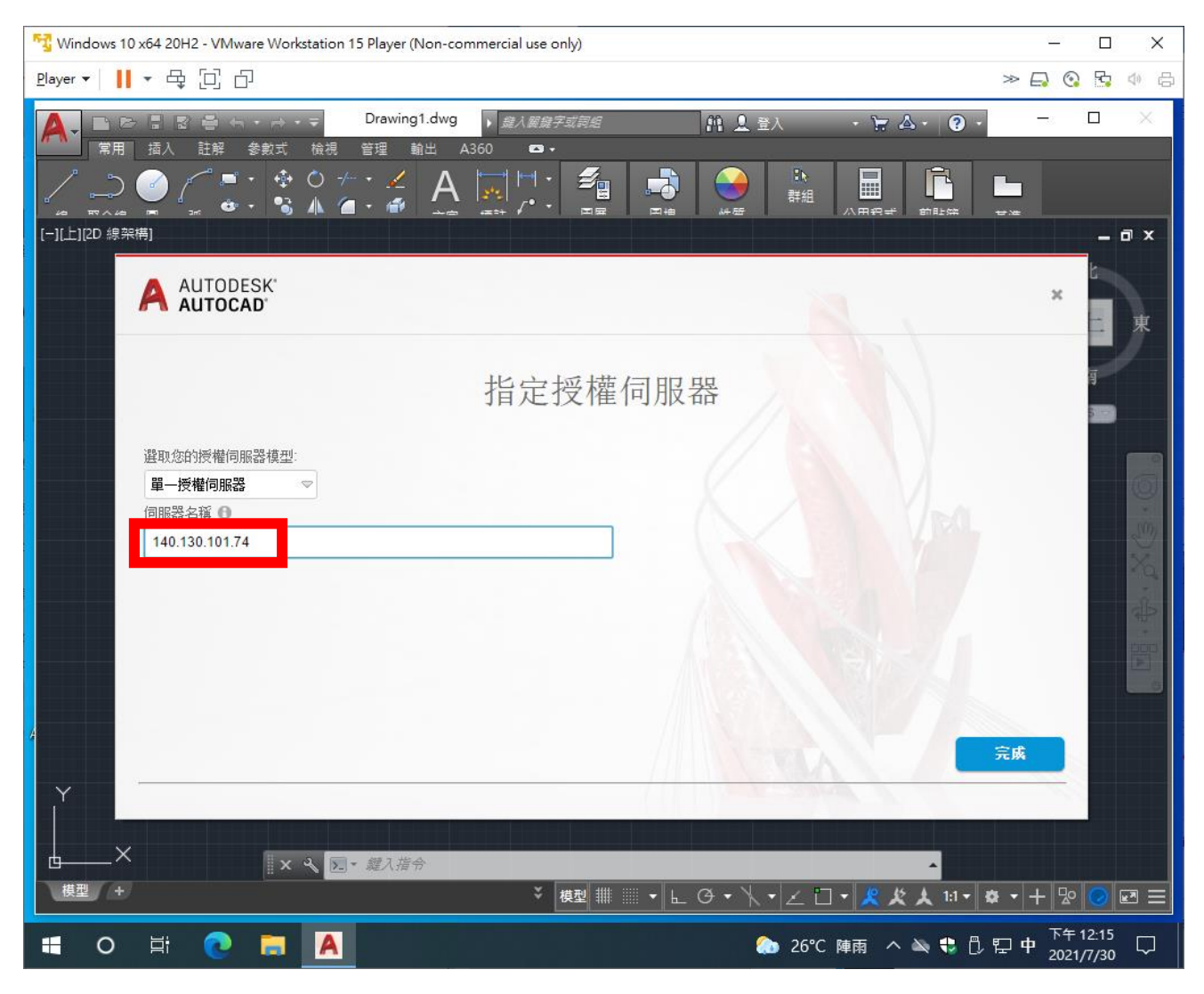

#### 輸入認證 IP 140.130.101.74

加速認證設定

#### C:\Windows\System32\drivers\etc\hosts

加入 140.130.101.74

atd 存檔並離開

# Copyright (c) 1993-2009 Microsoft Corp. 3 # This is a sample HOSTS file used by Microsoft TCP/IP for Windows. 4 # This file contains the mappings of IP addresses to host names. Each # entry should be kept on an individual line. The IP address should 5 6 # be placed in the first column followed by the corresponding host name. # The IP address and the host name should be separated by at least one 9 # space. # # Additionally, comments (such as these) may be inserted on individual # lines or following the machine name denoted by a '#' symbol. 13 # 14 # For example: # 102.54.94.97 16 # rhino.acme.com # source server # 38.25.63.10 x.acme.com # x client host 18 # localhost name resolution is handled within DNS itself. 19 127.0.0.1 localhost 20 # # ::1 localhost 22 140.130.101.74 atd

<mark>二、VPN 軟體下載</mark> <u>https://links.fortinet.com/forticlient/win/vpnagent</u>

1.VPN 設定

| FortiClier          | nt VPN                                |                                                 |          |         |                   |
|---------------------|---------------------------------------|-------------------------------------------------|----------|---------|-------------------|
| the full version to | o access additional feature           | es and receive technical support.               |          |         |                   |
|                     | 編輯 VPN 連持                             | **                                              |          |         |                   |
|                     | VPN                                   | SSL-VPN IPsec VPN XML                           |          |         |                   |
|                     | 連接名                                   | sslvpn.wfu.edu.tw                               | 1        | • 連接名   | sslvpn.wfu.edu.tw |
|                     | 描述                                    |                                                 |          |         |                   |
|                     | 速程網關                                  | sslvpn.wfu.edu.tw                               | ×2       | • 遠程網關  | sslvpn.wfu.edu.tw |
|                     |                                       | ✓ 自定義端口 10443                                   | 3        | . 自定義端口 | 10443             |
|                     |                                       | Enable Single Sign On (SSO) for VPN Tunnel      | _        |         |                   |
|                     | 客戶端証書                                 | 無 ○ 祭祭時提示 ○ 保友登袋么                               | · 4      | 用戶名     | 您的 Email 帳號       |
|                     | 和戶名                                   |                                                 |          |         |                   |
|                     |                                       | 取消    保存                                        | 5        | .按下     | 保存                |
|                     |                                       |                                                 | -        |         |                   |
| 2 VPN 谨             | 重線                                    |                                                 |          |         |                   |
| FortiClies          | nt VPN<br>o access additional feature | es and receive technical support.               |          |         |                   |
|                     |                                       |                                                 |          |         |                   |
|                     | VPN 名稱                                | ssivnn wfu edu tw                               | 1        | 田后夕     | 你的 Fmail 框號       |
|                     | 用戶名                                   | Į                                               | 1.<br>0  |         |                   |
|                     | Call Call                             |                                                 | Ζ.       | 密临      | 芯的 Email 密碼       |
|                     |                                       |                                                 | 3        | 按下      | <b></b>           |
|                     |                                       |                                                 | 5.       |         | Æ1X               |
| 3.確認連               | 線資訊(出現                                | 下圖即表示連線成功),請開啟                                  | 程式       | 即可正常使用  | •                 |
|                     |                                       |                                                 | (        |         |                   |
|                     |                                       | VDN 夕籀 celvon wi                                | u edu tw |         |                   |
|                     |                                       | VPN-rame SSIVp1.Wi<br>IP地址 10.212.1<br>田日名 alan | 34.10    |         |                   |

發送字節數 5.97 MB 中斷連接

連接時間 01:26:54 接收字節數 37.7 MB

## 三、開啟 AutoCAD 軟體即可正常使用。

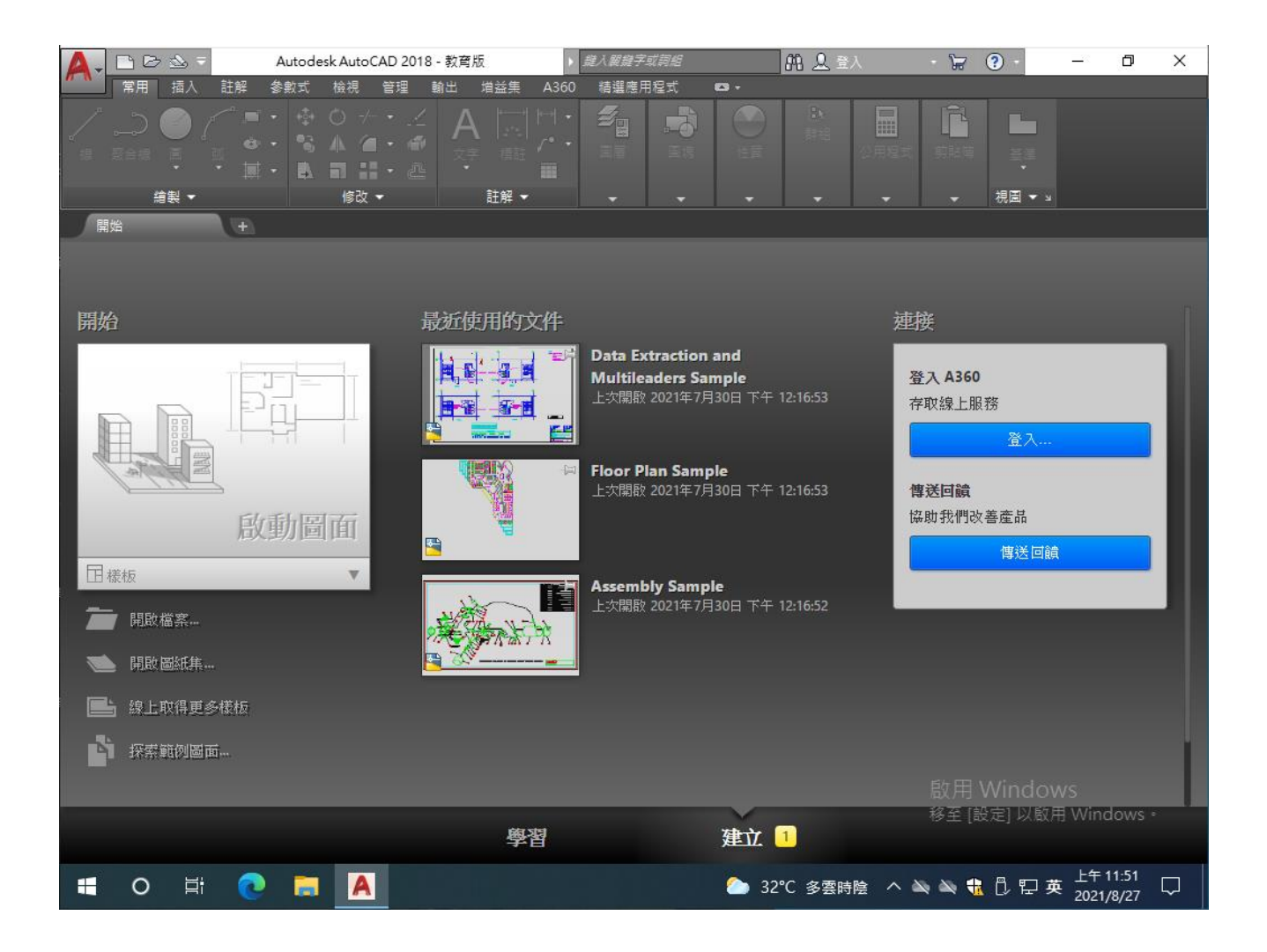